# **OMRF** Helpdesk

Working Remotely: Accessing your work Mac computer from a home Windows 10 computer

This tutorial will help you set up a VPN to the OMRF network and Remote Desktop so you can access your work system from offsite. These instructions are for using a Windows 10 computer to connect to a Mac computer.

## You will need:

- Internet Access
- Your work computer's hostname
- Your OMRF login credentials

### **Setup steps:**

#### On your OMRF system

- A. Turn on Screen Sharing
  - 1. Open System Preferences
  - 2. Open the **Sharing** preferences pane
  - 3. Check the "Screen Sharing" checkbox
  - 4. For "Allow access for:" select the "Only these users:" option.
  - 5. Click the "+" button near the bottom of the window to open the user chooser panel.
  - Click on your username and then click "Select"
  - 7. At the top of the window, click the "**Edit...**" button

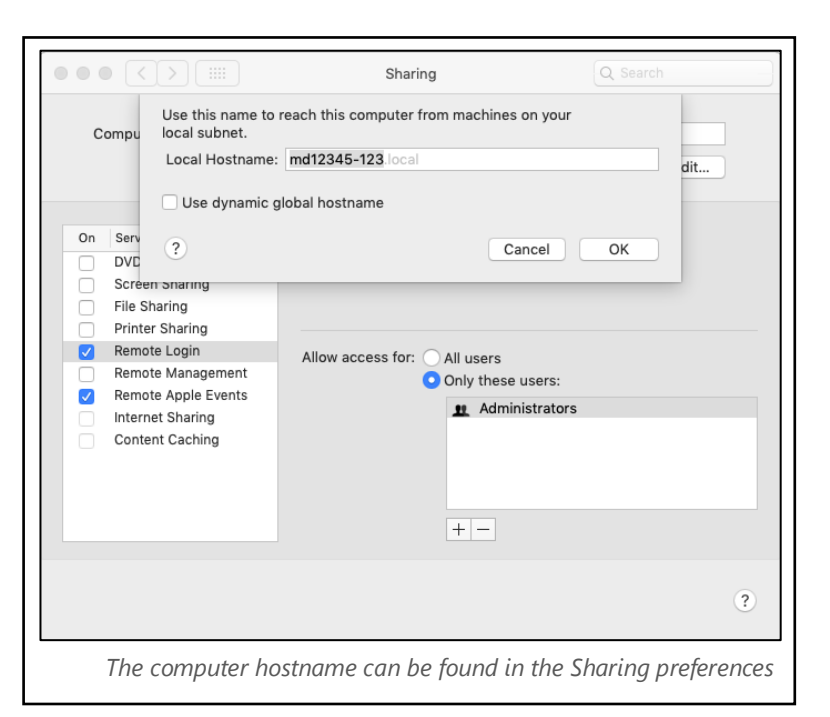

- 8. Take note of the Local Hostname and then click cancel. You will use this local hostname to connect to your computer. (For this example, the hostname is md12345-123)
- B. Disable sleep
  - 1. Open System Preferences
  - 2. Open the Energy Saver preferences pane
  - 3. Check the checkbox next to "Prevent computer from sleeping automatically when the display is off"

#### On your home system

- A. Download and install Pulse Secure.
  - 1. Go to https://www.dropbox.com/sh/nl18d36h19i543q/AAABJDdm58R1YW5vn03V6Qwqa
  - Click on "PulseSecure.x64.msi" if your home computer has a 64-bit processor, or "PulseSecure.x86.msi" if it has a 32-bit processor.
  - 3. Run the Junos Pulse installer and install with the default settings.
  - 4. Open **Pulse Secure** by hitting the Windows key, typing "**pulse**" and selecting "**Pulse Secure**". You can also launch the application by clicking its icon in the system tray
  - 5. When Pulse opens click the "+" next to connections to add a new connection. You can name the connection whatever you like but the server URL must be connect.omrf.org.
  - 6. Click "Add" to add the connection.

- B. Download and Install VNC Viewer
  - 1. Open a browser to the following website: <u>https://www.realvnc.com/en/connect/</u> <u>download/viewer/windows/</u>
  - Click the blue "Download VNC Viewer" button
  - 3. Run the installer, accept the license agreement.
  - 4. Click the red X next to "Desktop Shortcut" and select "Entire feature will be installed on local hard drive".
  - 5. Click "Next", "Install", "Yes", and "Finish".
- C. Create the VNC Connection
  - 1. Open the **VNC Viewer** shortcut that was created on the Desktop.
  - 2. Click the File menu, then "New Connection..."
  - In the VNC Server field, enter the system name of your Mac followed by .omrf.hsc.net.ou.edu For example:

md12345-123.omrf.hsc.net.ou.edu

4. Click OK

| ustom Setup          |                              |                 |                    |             |
|----------------------|------------------------------|-----------------|--------------------|-------------|
| Select the way you   | ı want features to be instal | led.            |                    | V           |
| Click the icons in t | he tree below to change th   | e way features  | will be installed. |             |
| VNC View             | er<br>Ip Shortcut            | Create          | a VNC Viewer de    | esktop icon |
| ⇒ Will b             | e installed on local hard    | l drive         |                    |             |
| 🔊 Entire             | feature will be installed    | l on local hard | drive              |             |
| × Entire             | feature will be unavaila     | ble             | Ok                 | (B on your  |
|                      |                              |                 |                    |             |
|                      |                              |                 |                    |             |
|                      |                              |                 |                    |             |
|                      |                              |                 |                    | Browse      |
|                      |                              |                 |                    |             |
|                      |                              |                 |                    |             |

| Properties     |               |                 |              | -             |        | ×    |
|----------------|---------------|-----------------|--------------|---------------|--------|------|
| General Option | s Expert      |                 |              |               |        |      |
|                |               |                 |              |               |        | ~    |
| VNC Server:    | IP address or | hostname        |              |               |        |      |
| Name:          | Friendly ider | ntifier         |              |               |        |      |
| Labels         |               |                 |              |               |        |      |
| To nest lab    | els, separate | names with a fo | rward slas   | h (/)         |        |      |
| Enter a lab    | el name, or p | ress Down to ap | ply existir  | ng labels     |        |      |
|                |               |                 |              |               |        |      |
| Security       |               |                 |              |               |        |      |
| Encryption:    | Let VNC       | Server choose   |              |               | $\sim$ |      |
| Authent        | cate using si | ngle sign-on (S | 50) if pos   | ible          |        |      |
| Authent        | cate using a  | smartcard or ce | rtificate st | ore if possib | le     |      |
| Privacy        | lesktop prev  | iew automatical | y            |               |        | ~    |
|                |               |                 |              | OK            | Car    | ncel |
|                |               | 6-11            | h            | ourf bee      | note   |      |

- D. Establish VPN Connection
  - 1. Click the Pulse Secure icon in the system tray.
  - 2. Click the name of the connection.
  - 3. Click "Connect" to establish the VPN connection.
  - You will see the Microsoft 365 Sign in page. Enter your Microsoft 365 login. This is your username followed by @omrf.org. Alexander Fleming would enter <u>fleminga@omrf.org</u> to log in.
  - 5. Click "Next".
  - 6. Enter your OMRF password, then click "Sign in".
  - 7. Approve the sign in request using the MFA method you chose when you set up your Microsoft 365 account.
  - 8. At the "Stay signed in?" prompt, click "No".
  - 9. You are now connected to the OMRF network VPN. *All Network traffic will go through OMRF network while connected to the VPN*

| OMRF       | Hello OMRF<br>Friends     |                                                                                                    |
|------------|---------------------------|----------------------------------------------------------------------------------------------------|
| Sign i     | n                         |                                                                                                    |
| fleminga   | @omrf.org                 |                                                                                                    |
| Can't acce | ess your account?         |                                                                                                    |
|            |                           |                                                                                                    |
|            |                           | Next                                                                                                    |
|            |                           |                                                                                                    |
| ි Sig      | n-in options              |                                                                                                    |
|            |                           | and the supervision of the supervision of the super |
| Sign in    | with <b>username</b> foll | lowed by @ <b>omrf.c</b>                                                                                                    |

- E. Establish VNC Connection
  - 1. Open the **VNC Viewer** shortcut that was created on the Desktop.
  - 2. Double-click on the thumbnail created in section C.
  - 3. If you receive a warning labelled "Insecure Connection", click "Continue"
  - Enter your OMRF username in the field labeled "Username:" and your OMRF Password in the field labeled "Password:"
  - 5. Click OK

| V2 Identity Check                                                                                                    | ×     |
|----------------------------------------------------------------------------------------------------|-------|
| ! Insecure Connection                                                                                                    |       |
| You are connecting to Apple Screen Sharing. Your authentication details will not be transferred securely. Your connection won't be encrypted. | ,     |
| Apple Screen Sharing: MN12345-123.omrf.hsc.net.ou.edu::5900 (TCP)                                                                             |       |
| Please install VNC Connect to resolve this issue [link].                                                                                      |       |
| Don't warn me about this again.                                                                                                    |       |
| Continue                                                                                                    | ł     |
| The connection over Pulse Secure is encry                                                                                                    | pted. |

- F. Disconnect the VPN
  - 1. Click the Pulse Secure icon in the system tray.
  - 2. Click the name of the connection.
  - 3. Click "Disconnect". Don't forget to click Disconnect in Pulse Secure when you are finished.

| V2 Authentication X                                                       |
|---------------------------------------------------------------------------|
| Authenticate to VNC Server<br>MN12345-123.omrf.hsc.net.ou.edu::5900 (TCP) |
| Enter VNC Server credentials<br>(Hint: NOT your RealVNC account details)  |
| Username:                                                                 |
| Password:                                                                 |
| Remember password Forgot password?                                        |
| OK Cancel                                                                 |
| Use your OMRF Username and Password                                       |